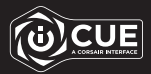

# M55 RGB PRO

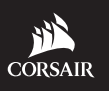

WEB: corsair.com PHONE: (888) 222-4346

SUPPORT: support.corsair.com

BLOG: corsair.com/blog FORUM: forum.corsair.com

YOUTUBE: youtube.com/corsairhowto

© 2019-2021 CORSAIR MEMORY, Inc. All rights reserved. CORSAIR and the sails logo are registered trademarks in the United States and/or other countries. All other trademarks are the property of their respective owners. Product may vary slightly from those pictured. 49-002253 AA

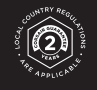

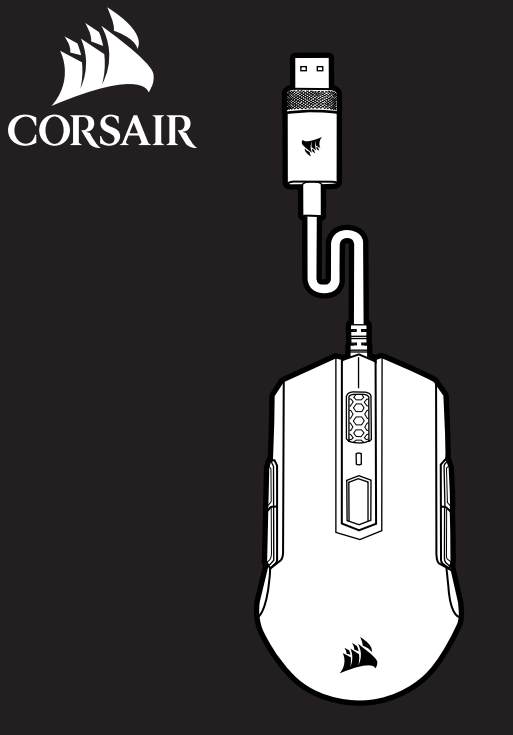

# M55 RGB PRO

Ambidextrous Multi-Grip Gaming Mouse

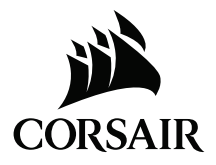

| ENGLISH    | 1  |
|------------|----|
| FRANÇAIS   | 3  |
| DEUTSCH    | 5  |
| NEDERLANDS | 7  |
| DANSK      | 9  |
| SUOMI      | 11 |
| SVENSKA    | 13 |
| NORSK      | 15 |
| ITALIANO   | 17 |
| ESPAÑOL    | 19 |
| PORTUGUÊS  |    |
| POLSKI     |    |
| РУССКИЙ    |    |
| العربية    |    |

#### **GETTING TO KNOW YOUR MOUSE**

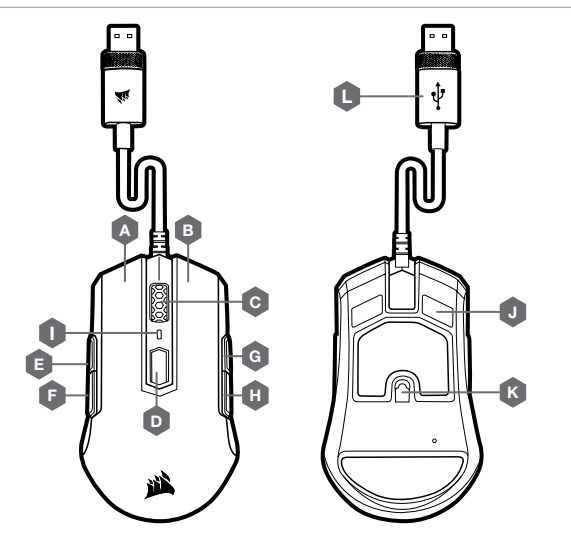

#### SETTING UP YOUR MOUSE

- > Turn on your computer and connect the mouse to available USB 2.0 or USB 3.0 port on your computer.
- > Download the iCUE software from www.corsair.com/downloads.
- > Run the installer program and follow instructions for installation.

#### **RIGHT-HANDED MODE (FACTORY DEFAULT)**

In right-handed mode, the Right Forward and the Right Backward buttons are disabled.

HOW TO SWITCH TO RIGHT-HANDED MODE WITH ICUE

- > Go to Settings and select M55 RGB PRO device icon.
- > Turn off "Enable Left Handed Mode".

HOW TO SWITCH TO RIGHT-HANDED MODE WITHOUT ICUE

- > Press and hold the Right Forward and the Right Backward buttons simultaneously for 5 seconds.
- > DPI LED and logo LED will blink red 3 times.
- > Release the buttons.

# LEFT-HANDED MODE

In left-handed mode, the Left Forward and the Left Backward buttons are disabled.

HOW TO SWITCH TO LEFT-HANDED MODE WITH ICUE

- > Go to Settings and select M55 RGB PRO device icon.
- > Turn on "Enable Left Handed Mode".

HOW TO SWITCH TO LEFT-HANDED MODE WITHOUT ICUE

- > Press and hold the Left Forward and the Left Backward buttons simultaneously for 5 seconds.
- > DPI LED and logo LED will blink red 3 times.
- > Release the buttons.

A - LEFT CLICK BUTTON

- B RIGHT CLICK BUTTON
- C SCROLL WHEEL / MIDDLE CLICK BUTTON
- D DPI CYCLE BUTTON
- E LEFT FORWARD BUTTON
- F LEFT BACKWARD BUTTON

- G RIGHT FORWARD BUTTON
- H RIGHT BACKWARD BUTTON
- I DPI LED INDICATOR
- J PTFE GLIDE PADS
- K OPTICAL GAMING SENSOR
- L USB CONNECTION CABLE

#### **PRÉSENTATION DE LA SOURIS**

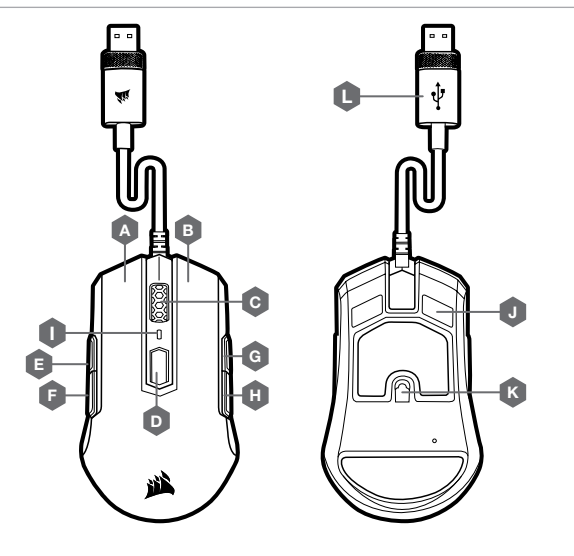

- A BOUTON CLIC GAUCHE
- B BOUTON CLIC DROIT
- C MOLETTE DE DÉFILEMENT / BOUTON CLIC DU MILIEU
- D BOUTON CYCLE DPI
- E BOUTON SUIVANT DE GAUCHE
- F BOUTON PRÉCÉDENT DE GAUCHE

- G BOUTON SUIVANT DE DROITE
- H BOUTON PRÉCÉDENT DE DROITE
- I VOYANT À LED DES DPI
- J PATINS EN PTFE
- K CAPTEUR GAMING OPTIQUE
- L CÂBLE DE CONNEXION USB

#### **CONFIGURATION DE LA SOURIS**

- > Allumez votre ordinateur et branchez la souris sur un port USB 2.0 ou USB 3.0 disponible de votre ordinateur.
- > Téléchargez le logiciel iCUE sur www.corsair.com/downloads.
- > Exécutez le programme d'installation et suivez les instructions d'installation.

# **MODE DROITIER (PAR DÉFAUT)**

En mode droitier, les boutons Suivant et Précédent de droite sont désactivés.

#### COMMENT PASSER EN MODE DROITIER AVEC ICUE

- > Allez dans Paramètres et sélectionnez l'icône de l'appareil M55 RGB PRO.
- > Désactivez « Activer le mode gaucher ».

#### COMMENT PASSER EN MODE DROITIER SANS ICUE

- > Appuyez simultanément sur les boutons Suivant et Précédent de droite et maintenez-les enfoncés pendant 5 secondes.
- > Les voyants LED des DPI et du logo clignotent trois fois en rouge.
- > Relâchez les boutons.

#### **MODE GAUCHER**

En mode gaucher, les boutons Suivant et Précédent de gauche sont désactivés.

COMMENT PASSER EN MODE GAUCHER AVEC ICUE

- > Allez dans Paramètres et sélectionnez l'icône de l'appareil M55 RGB PRO.
- > Activez « Activer le mode gaucher ».

COMMENT PASSER EN MODE GAUCHER SANS ICUE

- > Appuyez simultanément sur les boutons Suivant et Précédent de gauche et maintenez-les enfoncés pendant 5 secondes.
- > Les voyants LED des DPI et du logo clignotent trois fois en rouge.
- > Relâchez les boutons.

#### **KENNENLERNEN DER MAUS**

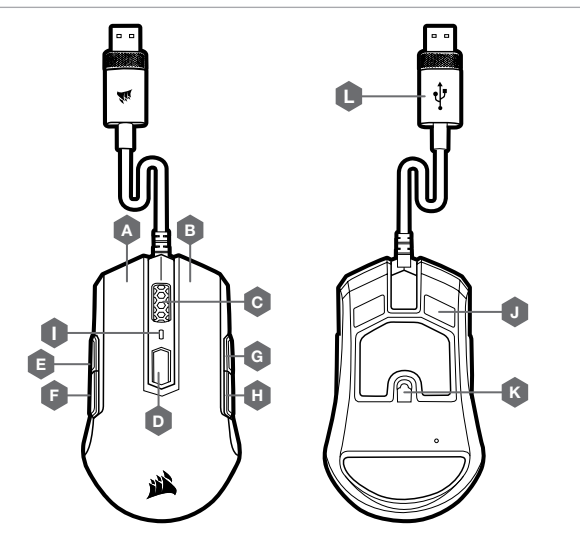

#### **EINRICHTEN DER MAUS**

- > Schalten Sie Ihren Computer ein, und schließen Sie die Maus an einen USB-2.0- oder USB-3.0-Anschluss Ihres Computers an.
- > Laden Sie die iCUE-Software von www.corsair.com/downloads herunter.
- > Führen Sie das Installationsprogramm aus, und befolgen Sie die Installationsanweisungen.

# **RECHTSHÄNDERMODUS (WERKSEINSTELLUNG)**

Im Rechtshändermodus sind die rechte Vorwärtstaste und die rechte Rückwärtstaste deaktiviert.

#### SO WECHSELN SIE MIT ICUE IN DEN RECHTSHÄNDERMODUS

- > Gehen Sie zu den Einstellungen, und wählen Sie das M55 RGB PRO-Symbol aus.
- > Deaktivieren Sie "Linkshändermodus aktivieren".

#### SO WECHSELN SIE OHNE ICUE IN DEN RECHTSHÄNDERMODUS

- > Halten Sie die rechte Vorwärtstaste und die rechte Rückwärtstaste gleichzeitig 5 Sekunden lang gedrückt.
- > Die DPI-LED-Anzeige und die Logo-LED leuchten drei Mal rot auf.
- > Lassen Sie die Tasten los.

# LINKSHÄNDERMODUS

Im Linkshändermodus sind die linke Vorwärtstaste und die linke Rückwärtstaste deaktiviert.

SO WECHSELN SIE MIT ICUE IN DEN LINKSHÄNDERMODUS

- > Gehen Sie zu den Einstellungen, und wählen Sie das M55 RGB PRO-Symbol aus.
- > Aktivieren Sie "Linkshändermodus aktivieren".

SO WECHSELN SIE OHNE ICUE IN DEN LINKSHÄNDERMODUS

- > Halten Sie die linke Vorwärtstaste und die linke Rückwärtstaste gleichzeitig 5 Sekunden lang gedrückt.
- > Die DPI-LED-Anzeige und die Logo-LED leuchten drei Mal rot auf.
- > Lassen Sie die Tasten los.

- A LINKE MAUSTASTE
- B RECHTE MAUSTASTE
- C MAUSRAD / MITTLERE MAUSTASTE
- D DPI-DURCHLAUF-TASTE
- E LINKE VORWÄRTS-TASTE
- F LINKE RÜCKWÄRTS-TASTE

- G RECHTE VORWÄRTS-TASTE
- H RECHTE RÜCKWÄRTS-TASTE
- I DPI-LED-ANZEIGE
- J PTFE-GLEITFÜSSE
- K OPTISCHER GAMING-SENSOR
- L USB-VERBINDUNGSKABEL

#### **DE MUIS LEREN KENNEN**

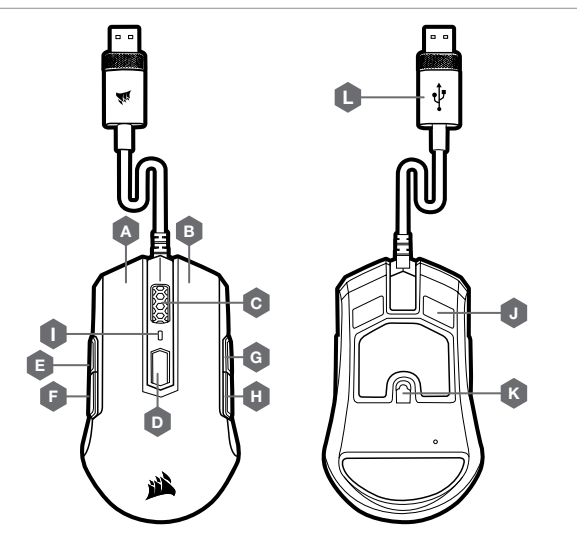

#### **DE MUIS INSTELLEN**

- > Zet uw computer aan en sluit de muis aan op een beschikbare USB 2.0- of USB 3.0-poort van de computer.
- > Download de iCUE-software van www.corsair.com/downloads.
- > Voer het installatieprogramma uit en volg de instructies voor de installatie op.

#### **MODUS VOOR RECHTSHANDIGEN (STANDAARDINSTELLING)**

In de modus voor rechtshandigen zijn de knoppen vooruit rechts en achteruit rechts uitgeschakeld.

#### MET ICUE MODUS VOOR RECHTSHANDIGEN INSCHAKELEN

- > Ga naar Instellingen en selecteer het apparaatpictogram M55 RGB PRO.
- > Schakel 'Modus voor linkshandigen' uit.

#### ZONDER ICUE MODUS VOOR RECHTSHANDIGEN INSCHAKELEN

- > Houd de knoppen vooruit rechts en achteruit rechts tegelijkertijd circa 5 seconden ingedrukt.
- > De DPI-led en de logo-led knipperen 3 keer rood.
- > Laat de knoppen los.

#### MODUS VOOR LINKSHANDIGEN

In de modus voor linkshandigen zijn de knoppen vooruit links en achteruit links uitgeschakeld.

MET ICUE MODUS VOOR LINKSHANDIGEN INSCHAKELEN

- > Ga naar Instellingen en selecteer het apparaatpictogram M55 RGB PRO.
- > Schakel 'Modus voor linkshandigen' in.

ZONDER ICUE MODUS VOOR LINKSHANDIGEN INSCHAKELEN

- > Houd de knoppen vooruit links en achteruit links tegelijkertijd circa 5 seconden ingedrukt.
- > De DPI-led en de logo-led knipperen 3 keer rood.
- > Laat de knoppen los.

A - LINKERMUISKNOP

- B RECHTERMUISKNOP
- C SCROLWIEL / MIDDELSTE KNOP
- D DPI-SCHAKELKNOP
- E VOORUITKNOP LINKS
- F ACHTERUIKTKNOP LINKS

- G VOORUITKNOP RECHTS
- H ACHTERUIKTKNOP RECHTS
- I DPI LEDINDICATOR
- J PTFE GLIDE-PADS
- K OPTISCHE GAMINGSENSOR
- L USB-KABEL

#### LÆR DIN MUS AT KENDE

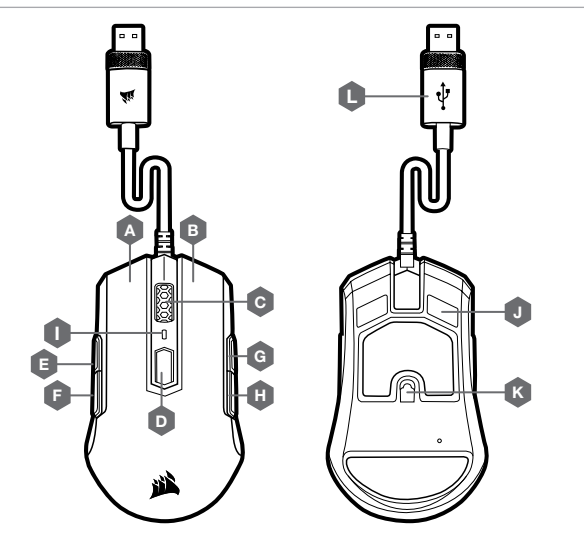

# KONFIGURATION AF MUSEN

- > Tænd for computeren, og forbind musen til en ledig USB 2.0- eller USB 3.0-port på computeren.
- > Download iCUE-softwaren fra www.corsair.com/downloads.
- > Kør installationsprogrammet, og følg installationsvejledningen.

# HØJREHÅNDSTILSTAND (FABRIKSINDSTILLING)

I højrehåndstilstand er højre fremad- og højre tilbage-knap deaktiveret.

SÅDAN SKIFTER DU TIL HØJREHÅNDSTILSTAND MED ICUE

- > Gå til Indstillinger, og vælg M55 RGB PRO-enhedsikonet.
- > Slå "Aktiver venstrehåndstilstand" fra.

SÅDAN SKIFTER DU TIL HØJREHÅNDSTILSTAND UDEN ICUE

- > Hold højre fremad- og højre tilbage-knap nede samtidig i 5 sekunder.
- > DPI LED'en og logo-LED'en blinker rødt 3 gange.
- > Slip knapperne.

# VENSTREHÅNDSTILSTAND

I venstrehåndstilstand er venstre fremad- og venstre tilbage-knap deaktiveret.

SÅDAN SKIFTER DU TIL VENSTREHÅNDSTILSTAND MED ICUE

- > Gå til Indstillinger, og vælg M55 RGB PRO-enhedsikonet.
- > Slå "Aktiver venstrehåndstilstand" til.

SÅDAN SKIFTER DU TIL VENSTREHÅNDSTILSTAND UDEN ICUE

- > Hold venstre fremad- og venstre tilbage-knap nede samtidig i 5 sekunder.
- > DPI LED'en og logo-LED'en blinker rødt 3 gange.
- > Slip knapperne.

| в —        | HØJRE MUSEKNAP                 | н | - | HØJRE TILBAGE-KNAP |
|------------|--------------------------------|---|---|--------------------|
| <b>c</b> – | RULLEHJUL / MELLEMSTE MUSEKNAP | I | - | DPI LED-INDIKATOR  |
| D -        | KNAP TIL SKIFT AF DPI          | J | - | PTFE-GLIDEPUDER    |

E - VENSTRE FREMAD-KNAP

A – VENSTRE MUSEKNAP

F - VENSTRE TILBAGE-KNAP

9

L - USB-KABEL

G – HØJRE FREMAD-KNAP

K – OPTISK GAMING-SENSOR

#### **TUTUSTU HIIREESI**

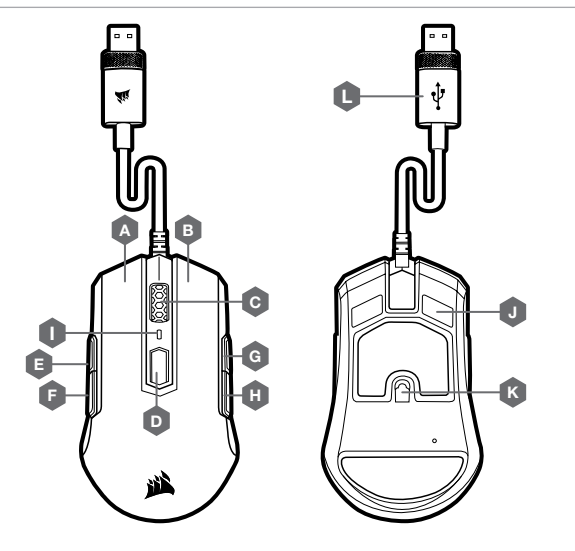

# HIIREN KÄYTTÖÖNOTTO

- > Käynnistä tietokone ja liitä hiiri vapaaseen USB 2.0- tai USB 3.0 -liitäntään tietokoneessasi.
- > Lataa iCUE-ohjelmisto osoitteesta www.corsair.com/downloads.
- > Käynnistä asennusohjelma ja noudata asennusohjeita.

# **OIKEAN KÄDEN TILA (TEHDASASETUS)**

Oikean käden tilassa oikea eteen- ja oikea taakse -painikkeet ovat poissa käytöstä.

OIKEAN KÄDEN TILAAN SIIRTYMINEN ICUE-OHJELMISTON AVULLA

- > Siirry Asetukset-valikkoon ja valitse M55 RGB PRO -laitteen kuvake.
- > Poista käytöstä asetus "Ota käyttöön vasemman käden tila".

OIKEAN KÄDEN TILAAN SIIRTYMINEN ILMAN ICUE-OHJELMISTOA

- > Paina oikea eteen- ja oikea taakse -painikkeita yhtä aikaa viiden sekunnin ajan.
- > DPI:n ja logon LED-valo vilkkuu punaisena kolme kertaa.
- > Vapauta painikkeet.

# VASEMMAN KÄDEN TILA

Vasemman käden tilassa vasen eteen- ja vasen taakse -painikkeet ovat poissa käytöstä.

VASEMMAN KÄDEN TILAAN SIIRTYMINEN ICUE-OHJELMISTON AVULLA

- > Siirry Asetukset-valikkoon ja valitse M55 RGB PRO -laitteen kuvake.
- > Ota käyttöön asetus "Ota käyttöön vasemman käden tila".

VASEMMAN KÄDEN TILAAN SIIRTYMINEN ILMAN ICUE-OHJELMISTOA

- > Paina vasen eteen- ja vasen taakse -painikkeita yhtä aikaa viiden sekunnin ajan.
- > DPI:n ja logon LED-valo vilkkuu punaisena kolme kertaa..
- > Vapauta painikkeet.

A - VASEN PAINIKE

- **B** OIKEA PAINIKE
- C VIERITYSRULLA / KESKIPAINIKE
- D DPI-SYKLIPAINIKE
- E VASEN ETEEN-PAINIKE
- F VASEN TAAKSE-PAINIKE

- H OIKEA TAAKSE-PAINIKE
  I DPI-LED-ILMAISIN
  - J PTFE-LIUKUPALAT
  - K OPTINEN PELIANTURI

G – OIKEA ETEEN-PAINIKE

L – USB-LIITÄNTÄKAAPELI

#### LÄR KÄNNA DIN MUS

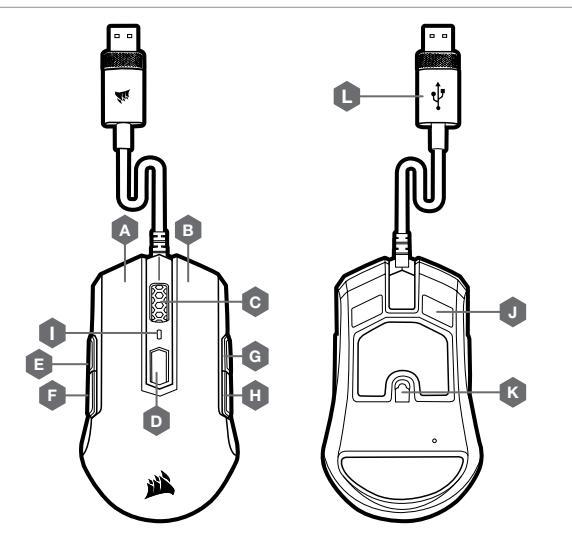

#### **KONFIGURERA DIN MUS**

- > Slå på datorn och anslut musen till en ledig USB 2.0- eller 3.0-port på datorn.
- > Hämta programmet iCUE från www.corsair.com/downloads.
- > Kör installationsprogrammet och följ installationsanvisningarna.

# HÖGERHANDSLÄGE (FABRIKSINSTÄLLT)

I högerhandsläget är de högra framåt- och bakåtknapparna inaktiverade.

SÅ HÄR BYTER MAN TILL HÖGERHANDSLÄGET MED ICUE

- > Öppna Settings och välj M55 RGB PRO-enhetsikonen.
- > Stäng av Enable Left Handed Mode.

SÅ HÄR BYTER MAN TILL HÖGERHANDSLÄGET UTAN ICUE

- > Håll ner de högra framåt- och bakåtknapparna samtidigt i 5 sekunder.
- > DPI-lampan och logotyplampan blinkar rött 3 gånger.
- > Släpp knapparna.

# VÄNSTERHANDSLÄGE

I vänsterhandsläget är de vänstra framåt- och bakåtknapparna inaktiverade.

SÅ HÄR BYTER MAN TILL VÄNSTERHANDSLÄGET MED ICUE

- > Öppna Settings och välj M55 RGB PRO-enhetsikonen.
- > Slå på Enable Left Handed Mode.

SÅ HÄR BYTER MAN TILL VÄNSTERHANDSLÄGET UTAN ICUE

- > Håll ner de vänstra framåt- och bakåtknapparna samtidigt i 5 sekunder.
- > DPI-lampan och logotyplampan blinkar rött 3 gånger.
- > Släpp knapparna.

A – VÄNSTERKNAPP

- **B** HÖGERKNAPP
- C SKROLLHJUL / MITTENKNAPP
- D DPI-CYKELKNAPP
- E VÄNSTER FRAMÅTKNAPP
- F VÄNSTER BAKÅTKNAPP

13

**G** – HÖGER FRAMÅTKNAPP

H – HÖGER BAKÅTKNAPP

J - PTFE-GLIDDYNOR

K – OPTISK GAMINGSENSOR

L - USB-ANSLUTNINGSKABEL

I - DPI-LAMPA

#### **BLI KJENT MED MUSEN DIN**

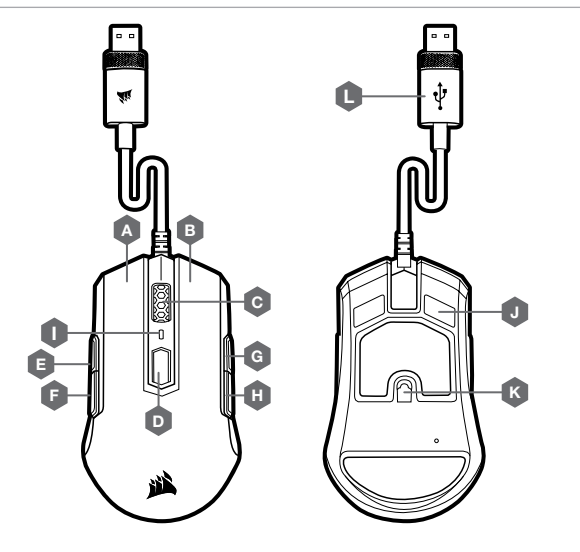

#### **OPPSETT AV MUSEN**

- > Slå på datamaskinen og koble musen til en tilgjengelig USB 2.0- eller USB 3.0-port på datamaskinen.
- > Last ned iCUE-programvaren fra www.corsair.com/downloads.
- > Kjør installasjonsprogrammet og følg instruksjonene for installasjon.

# HØYREHÅNDSMODUS (FABRIKKINNSTILLING)

I høyrehåndsmodus er knappene høyre forover og høyre bakover deaktivert.

SLIK SKIFTER DU TIL HØYREHÅNDSMODUS MED ICUE

- > Gå til Innstillinger og velg ikonet til M55 RGB PRO-enheten.
- > Slå av "Enable Left Handed Mode" (Aktiver venstrehåndsmodus).

#### SLIK SKIFTER DU TIL HØYREHÅNDSMODUS UTEN ICUE

- > Trykk og hold knappene høyre forover og høyre bakover samtidig i 5 sekunder
- > DPI LED og logo-LED blinker rødt 3 ganger.
- > Slipp knappene.

# VENSTREHÅNDSMODUS

I venstrehåndsmodus er knappene venstre forover og venstre bakover deaktivert.

SLIK SKIFTER DU TIL VENSTREHÅNDSMODUS MED ICUE

- > Gå til Innstillinger og velg ikonet til M55 RGB PRO-enheten.
- > Slå på "Enable Left Handed Mode" (Aktiver venstrehåndsmodus).

SLIK SKIFTER DU TIL VENSTREHÅNDSMODUS UTEN ICUE

- > Trykk og hold knappene venstre forover og venstre bakover samtidig i 5 sekunder.
- > DPI LED og logo-LED blinker rødt 3 ganger.
- > Slipp knappene.

A - VENSTREKLIKK-KNAPP

- **B** HØYREKLIKK-KNAPP
- C RULLEHJUL / MIDTKLIKK-KNAPP
- D DPI CYCLE-KNAPP
- E VENSTRE FOROVER-KNAPP
- F VENSTRE BAKOVER-KNAPP

- G HØYRE FOROVER-KNAPP
  - H HØYRE BAKOVER-KNAPP
  - I DPI LED-INDIKATOR
  - J PTFE-GLIDEPUTER
  - K OPTISK SPILLSENSOR
  - L USB-TILKOBLINGSKABEL

#### IL TUO MOUSE IN DETTAGLIO

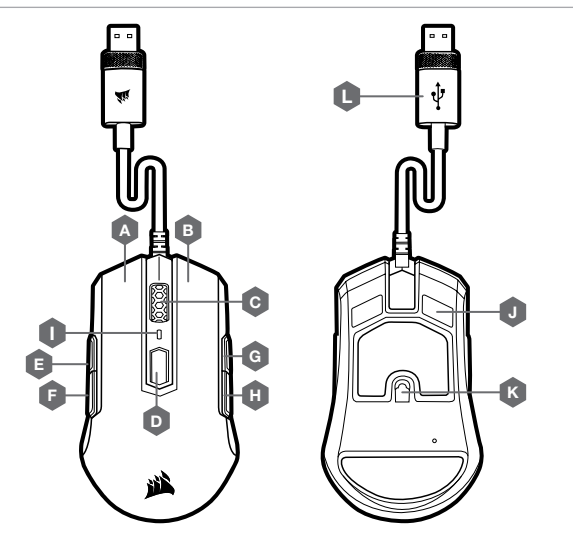

# ITALIANO

#### **IMPOSTAZIONE DEL MOUSE**

- > Accendi il computer e collega il mouse a una porta USB 2.0 o USB 3.0 disponibile sul computer.
- > Scarica il software iCUE dal sito www.corsair.com/downloads.
- > Esegui il programma di installazione e segui le istruzioni per l'installazione.

# **MODALITÀ MANO DESTRA (IMPOSTAZIONE PREDEFINITA)**

Nella modalità mano destra, i Pulsanti Avanti destro e Indietro destro sono disattivati.

COME PASSARE ALLA MODALITÀ MANO DESTRA CON ICUE

- > Andare alle Impostazioni e selezionare l'icona del dispositivo M55 RGB PRO.
- > Disattivare "Attiva modalità mano sinistra".

#### COME PASSARE ALLA MODALITÀ MANO DESTRA SENZA ICUE

- > Tenere premuti i pulsanti Avanti destro e Indietro destro contemporaneamente per 5 secondi.
- > II LED DPI e il logo LED lampeggeranno 3 volte.
- > Rilasciare i pulsanti.

# **MODALITÀ MANO SINISTRA**

Nella modalità mano sinistra, i pulsanti Avanti sinistro e Indietro sinistro sono disattivati.

COME PASSARE ALLA MODALITÀ MANO SINISTRA CON ICUE

- > Andare alle Impostazioni e selezionare l'icona del dispositivo M55 RGB PRO.
- > Attivare "Attiva modalità mano sinistra".

COME PASSARE ALLA MODALITÀ MANO SINISTRA SENZA ICUE

- > Tenere premuti i pulsanti Avanti sinistro e Indietro sinistro contemporaneamente per 5 secondi.
- > II LED DPI e il logo LED lampeggeranno 3 volte.
- > Rilasciare i pulsanti.

- A PULSANTE CLIC SINISTRO
- B PULSANTE CLIC DESTRO
- C ROTELLA DI SCORRIMENTO / PULSANTE CLIC CENTRALE
- D PULSANTE CICLO DPI
- E PULSANTE AVANTI SINISTRO
- F PULSANTE INDIETRO SINISTRO

- G PULSANTE AVANTI DESTRO
- H PULSANTE INDIETRO DESTRO
- I INDICATORE LED DPI
- J BASI PER MOUSE IN PTFE
- K SENSORE OTTICO GAMING
- L CAVO COLLEGAMENTO USB

#### CONOZCA EL RATÓN

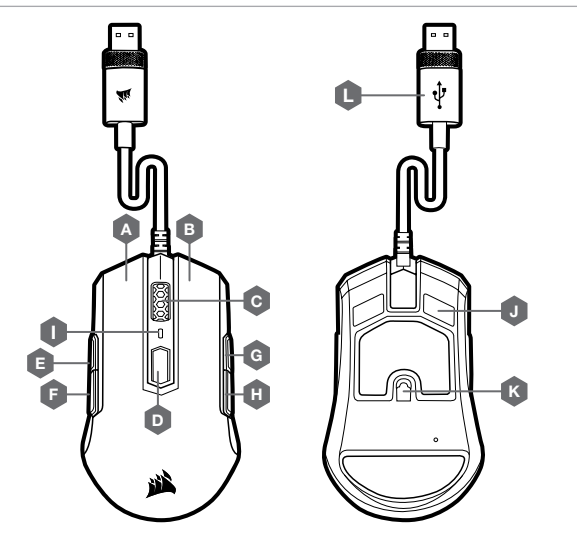

- A BOTÓN DE CLIC IZQUIERDO
- B BOTÓN DE CLIC DERECHO
- C RUEDA DE DESPLAZAMIENTO / BOTÓN DE CLIC CENTRAL
- D BOTÓN DE CICLO DE PPP
- E BOTÓN DE AVANCE IZQUIERDO
- F BOTÓN DE RETROCESO IZQUIERDO

- G BOTÓN DE AVANCE DERECHO
- H BOTÓN DE RETROCESO DERECHO
- I INDICADOR LED DE PPP
- J ALMOHADILLAS DE DESPLAZAMIENTO PTFE
- K SENSOR ÓPTICO PARA JUEGOS
- L CABLE DE CONEXIÓN USB

# **CONFIGURACIÓN DEL RATÓN**

- > Encienda el ordenador y conecte el ratón a un puerto USB 2.0 o USB 3.0 disponible en el ordenador.
- > Descargue el software iCUE de www.corsair.com/downloads.
- > Ejecute el programa de instalación y siga las instrucciones.

# MODO DIESTRO (VALOR PREDETERMINADO DE FÁBRICA)

En el modo Diestro se deshabilitan los botones Avance derecho y Retroceso derecho.

CÓMO CAMBIAR AL MODO DIESTRO CON ICUE

- > Vaya a los ajustes y seleccione el icono del dispositivo M55 RGB PRO.
- > Desactive "Habilitar modo Zurdo".

#### CÓMO CAMBIAR AL MODO DIESTRO SIN ICUE

- > Mantenga pulsados los botones Avance derecho y Retroceso derecho simultáneamente durante 5 segundos.
- > El LED de ppp y el LED del logotipo parpadearán 3 veces en rojo.
- > Suelte los botones.

#### MODO ZURDO

En el modo Zurdo se deshabilitan los botones Avance izquierdo y Retroceso izquierdo.

CÓMO CAMBIAR AL MODO ZURDO CON ICUE

- > Vaya a los ajustes y seleccione el icono del dispositivo M55 RGB PRO.
- > Active "Habilitar modo Zurdo".

CÓMO CAMBIAR AL MODO ZURDO SIN ICUE

- > Mantenga pulsados los botones Avance izquierdo y Retroceso izquierdo simultáneamente durante 5 segundos.
- > El LED de ppp y el LED del logotipo parpadearán 3 veces en rojo.
- > Suelte los botones.

#### **CONHECER O SEU RATO**

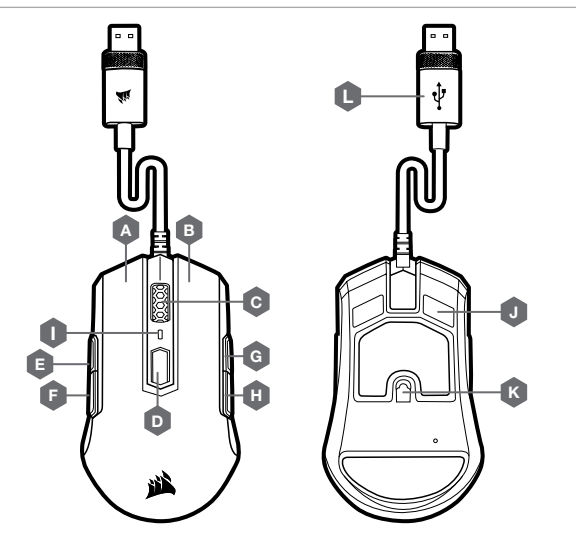

PORTUGUÊS

- > Transfira o software iCUE a partir de www.corsair.com/downloads.
- > Execute o programa instalador e siga as instruções de instalação.

# MODO DESTRO (PREDEFINIÇÃO DE FÁBRICA)

No modo destro, os botões direitos para avançar e para retroceder estão desativados.

#### COMO MUDAR PARA O MODO DESTRO COM O ICUE

- > Aceda a Definições e selecione o ícone do dispositivo M55 RGB PRO.
- > Desative "Ativar modo canhoto".

**CONFIGURAR O SEU RATO** 

#### COMO MUDAR PARA O MODO DESTRO SEM O ICUE

- > Prima e mantenha premidos os botões direitos para avançar e para retroceder em simultâneo durante 5 segundos.
- > O LED de DPI e o LED do logótipo piscam 3 vezes a vermelho.
- > Solte os botões.

#### **MODO CANHOTO**

No modo canhoto, os botões esquerdos para avançar e para retroceder estão desativados.

COMO MUDAR PARA O MODO CANHOTO COM O ICUE

- > Aceda a Definições e selecione o ícone do dispositivo M55 RGB PRO.
- > Ative "Ativar modo canhoto".

#### COMO MUDAR PARA O MODO CANHOTO SEM O ICUE

- > Prima e mantenha premidos os botões esquerdos para avançar e para retroceder em simultâneo durante 5 segundos.
- > O LED de DPI e o LED do logótipo piscam 3 vezes a vermelho.
- > Solte os botões.

- A BOTÃO DE CLIQUE ESQUERDO
- B BOTÃO DE CLIQUE DIREITO
- C RODA DE ROLAGEM / BOTÃO DE CLIQUE CENTRAL
- D BOTÃO DE CICLO DPI
- E BOTÃO ESQUERDO PARA AVANÇAR
- F BOTÃO ESQUERDO PARA RETROCEDER

- G BOTÃO DIREITO PARA AVANÇAR
- H BOTÃO DIREITO PARA RETROCEDER
- I INDICADOR LED DE DPI
- J ALMOFADAS DESLIZANTES DE PTFE
- K SENSOR ÓTICO PARA JOGOS
- L CABO DE LIGAÇÃO USB

# WYGLĄD MYSZY

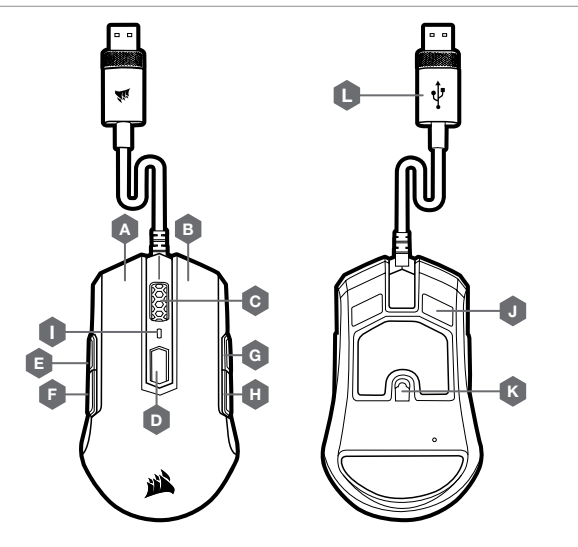

POLSKI

- KONFIGURACJA MYSZY
- > Włącz komputer i podłącz mysz do gniazda USB 2.0 lub USB 3.0 w komputerze.
- > Pobierz oprogramowanie iCUE z www.corsair.com/downloads.
- > Uruchom program instalacyjny i postępuj zgodnie z instrukcjami instalacji.

# TRYB OBSŁUGI PRAWĄ RĘKĄ (DOMYŚLNE USTAWIENIE FABRYCZNE)

W trybie obsługi prawą ręką prawe przyciski do przodu i do tyłu są wyłączone.

JAK WŁĄCZYĆ TRYB OBSŁUGI PRAWĄ RĘKĄ W iCUE

- > Przejdź do menu Settings (Ustawienia) i wybierz ikonę urządzenia M55 RGB PRO.
- > Wyłącz ustawienie "Włącz tryb obsługi lewą ręką" (Włącz tryb obsługi lewą ręką).

#### JAK WŁĄCZYĆ TRYB OBSŁUGI PRAWĄ RĘKĄ BEZ iCUE

- > Naciśnij i przytrzymaj prawe przyciski do przodu i do tyłu jednocześnie przez 5 sekund.
- > Diody LED wskaźnika DPI i logo zamigają 3 razy.
- > Zwolnij przyciski.

# TRYB OBSŁUGI LEWĄ RĘKĄ

W trybie obsługi lewą ręką lewe przyciski do przodu i do tyłu są wyłączone.

- JAK WŁĄCZYĆ TRYB OBSŁUGI LEWĄ RĘKĄ W ICUE
- > Przejdź do menu Settings (Ustawienia) i wybierz ikonę urządzenia M55 RGB PRO.
- > Włącz ustawienie "Włącz tryb obsługi lewą ręką" (Włącz tryb obsługi lewą ręką).

JAK WŁĄCZYĆ TRYB OBSŁUGI LEWĄ RĘKĄ BEZ ICUE

- > Naciśnij i przytrzymaj lewe przyciski do przodu i do tyłu jednocześnie przez 5 sekund.
- > Diody LED wskaźnika DPI i logo zamigają 3 razy.
- > Zwolnij przyciski.

- A LEWY PRZYCISK KLIKANIA
- B PRAWY PRZYCISK KLIKANIA
- C KÓŁKO PRZEWIJANIA / ŚRODKOWY PRZYCISK KLIKANIA
- D PRZYCISK ZMIANY DPI
- E LEWY PRZYCISK DO PRZODU
- F LEWY PRZYCISK DO TYŁU

- G PRAWY PRZYCISK DO PRZODU
- H PRAWY PRZYCISK DO TYŁU
- I WSKAŹNIK LED DPI
- J ŚLIZGACZE Z PTFE
- K CZUJNIK OPTYCZNY DO GRY
- L PRZEWÓD POŁĄCZENIOWY USB

#### ЗНАКОМСТВО С МЫШЬЮ

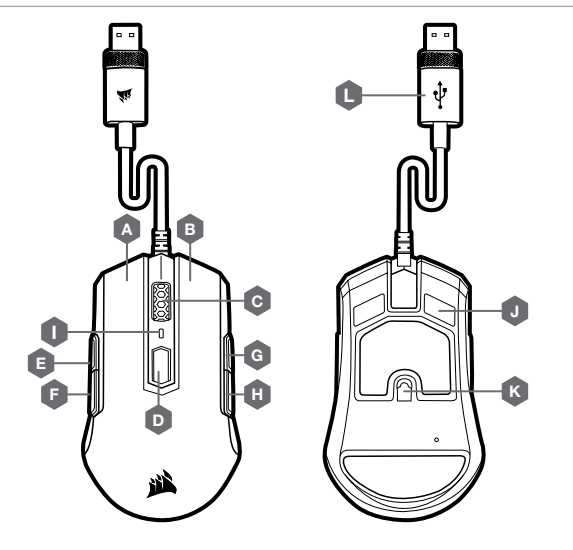

# НАСТРОЙКА МЫШИ

- > Включите компьютер и подключите мышь к имеющемуся на ПК порту USB 2.0 или USB 3.0.
- > Скачайте программное обеспечение iCUE по ссылке www.corsair.com/downloads.
- > Запустите программу установки и следуйте инструкциям.

#### РЕЖИМ ПРАВШИ (ЗАВОДСКАЯ НАСТРОЙКА)

В режиме правши правая кнопка «вперед» и правая кнопка «назад» отключены.

#### КАК ПЕРЕКЛЮЧИТЬСЯ В РЕЖИМ ПРАВШИ С ПОМОЩЬЮ ICUE

- > Перейдите в настройки и выберите значок устройства M55 RGB PRO.
- > Отключите настройку «Включить режим левши».

#### КАК ПЕРЕКЛЮЧИТЬСЯ В РЕЖИМ ПРАВШИ БЕЗ ICUE

- > Нажмите и удерживайте правую кнопку «вперед» и правую кнопку «назад» в течение 5 секунд.
- > Светодиоды разрешения и логотипа мигнут красным 3 раза.
- > Отпустите кнопки.

#### РЕЖИМ ЛЕВШИ

В режиме левши левая кнопка «вперед» и левая кнопка «назад» отключены.

КАК ПЕРЕКЛЮЧИТЬСЯ В РЕЖИМ ЛЕВШИ С ПОМОЩЬЮ iCUE

- > Перейдите в настройки и выберите значок устройства M55 RGB PRO.
- > Включите настройку «Включить режим левши».

КАК ПЕРЕКЛЮЧИТЬСЯ В РЕЖИМ ЛЕВШИ БЕЗ ICUE

- > Нажмите и удерживайте левую кнопку «вперед» и левую кнопку «назад» в течение 5 секунд.
- > Светодиоды разрешения и логотипа мигнут красным 3 раза.
- > Отпустите кнопки.

- А ЛЕВАЯ КНОПКА
- **В** ПРАВАЯ КНОПКА
- С КОЛЕСО ПРОКРУТКИ / СРЕДНЯЯ КНОПКА
- D КНОПКА ЦИКЛИЧЕСКОЙ СМЕНЫ DPI
- Е ЛЕВАЯ КНОПКА «ВПЕРЕД»
- **F** ЛЕВАЯ КНОПКА «НАЗАД»

- G ПРАВАЯ КНОПКА «ВПЕРЕД»
- Н ПРАВАЯ КНОПКА «НАЗАД»
- I СВЕТОДИОДНЫЙ ИНДИКАТОР РАЗРЕШЕНИЯ
- J СКОЛЬЗЯЩИЕ НАКЛАДКИ ИЗ ПТФЭ
- К ОПТИЧЕСКИЙ ИГРОВОЙ ДАТЧИК
- L СОЕДИНИТЕЛЬНЫЙ USB-КАБЕЛЬ

#### إعداد الماوس

مُغَل الكمبيوتر، وصِل الماوس عنفذ 0.2 USB أو 0.0 USB المتاح على الكمبيوتر لديك.
 ذرّل برنامج iCUE من icww.corsair.com/downloads.

> فرق بردامج المثبت، واتبع تعليمات التثبيت.

# وضع اليد اليمنى (الإعداد الافتراضي للمصنع)

ي وضع اليد اليمنى، يتم تعطيل زري التقدم للأمام الأمِن والرجوع للخلف الأمِن.

كيفية التبديل إلى وضع اليد اليمنى باستخدام iCUE > انتقل إلى الإعدادات وحدد أيقونة جهاز M55 RGB PRO. > أوقف تشغيل "مَكين وضع اليد اليمنى".

كيفية التبديل إلى وضع اليد اليمنى دون استخدام iCUE > اضغط مع الاستمرار على زري التقدم للأمام الأمن والرجوع للخلف الأمن في وقت واحد لمدة 5 ثوانٍ. > سيومض مصباحو LED لـ LED و LED للشعار باللون الأحمر 3 مرات. > حرر الزرين.

# 

# وضع اليد اليسرى

ي وضع اليد اليسرى، يتم تعطيل زري التقدم للأمام الأيسر والرجوع للخلف الأيسر.

كيفية التبديل إلى وضع اليد اليسرى باستخدام iCUE. > انتقل إلى الإعدادات وحدد أيقونة جهاز M55 RGB PRO. > شغل "مكين وضع اليد اليسرى".

كيفية التبديل إلى وضع اليد اليسرى دون استخدام iCUE. > اضغط مع الاستمرار على زري التقدم للأمام الأيسر والرجوع للخلف الأيسر في وقت واحد لمدة 5 ثوانٍ. > سيومض مصباحو LED لـ ICD و LED للشعار باللون الأحمر 3 مرات. > حرر الزرين.

| زر النقر الأيسر                | — A |
|--------------------------------|-----|
| زر النقر الأيمن                | — В |
| عجلة التمرير / زر النقر الأوسط | - c |
| زر دورة DPI                    | — D |

- E زر التقدم للأمام الأيسر
- F زر الرجوع للخلف الأيسر

- **G** زر التقدم للأمام الأيمن
- H زر الرجوع للخلف الأيمن
- I مؤشر LED لـ DPI
- J وسائد الانزلاق PTFE
- K مستشعر الألعاب البصري
  - USB كابل توصيل USB